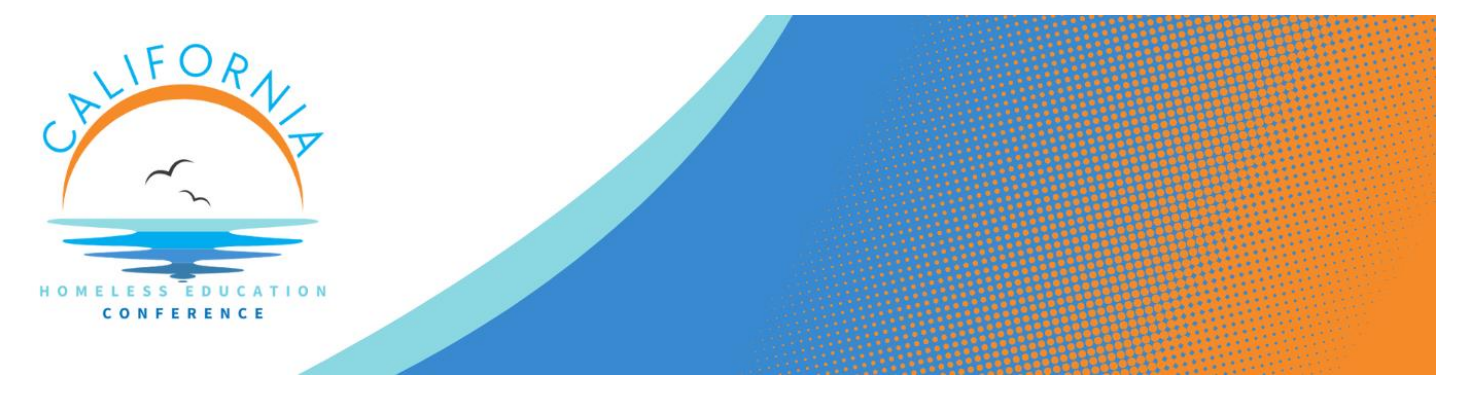

## How to upload your PO Number for CALHEC 2025

 Go to your registration confirmation email and click the orange button to go to your Attendee Portal. If you cannot locate your confirmation email, please email us at <u>calhec@eventpowersupport.com</u>.

| BOOKMARK THIS LINK                                                                                                    |
|----------------------------------------------------------------------------------------------------|
| Your registration is confirmed, but you are <b>UNPAID</b> . Please return to your registration and complete payment using the following link. |
| Attendee Portal                                                                                                    |
|                                                                                                    |

2. In your Attendee Portal, select the **Payment** option on the left side of your screen. If you still have an outstanding balance, you'll see a red circle next to Payment as shown below.

| Contact Information        | 0 |
|----------------------------|---|
| Payment                    | 0 |
| <b>Cancellation Policy</b> |   |
| Activities                 |   |

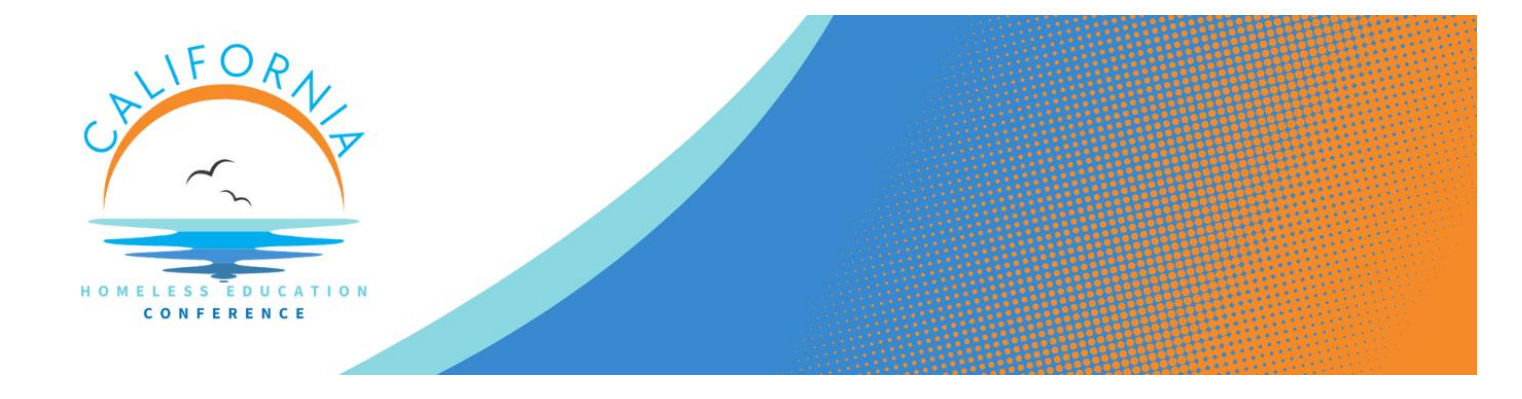

3. Under **Payment Submission**, you can enter the Purchase Order Number and upload a copy of the Purchase Order. Update both sections and save after uploading each.

You may also click the **Pay Now** button to provide a credit card as your form of payment.

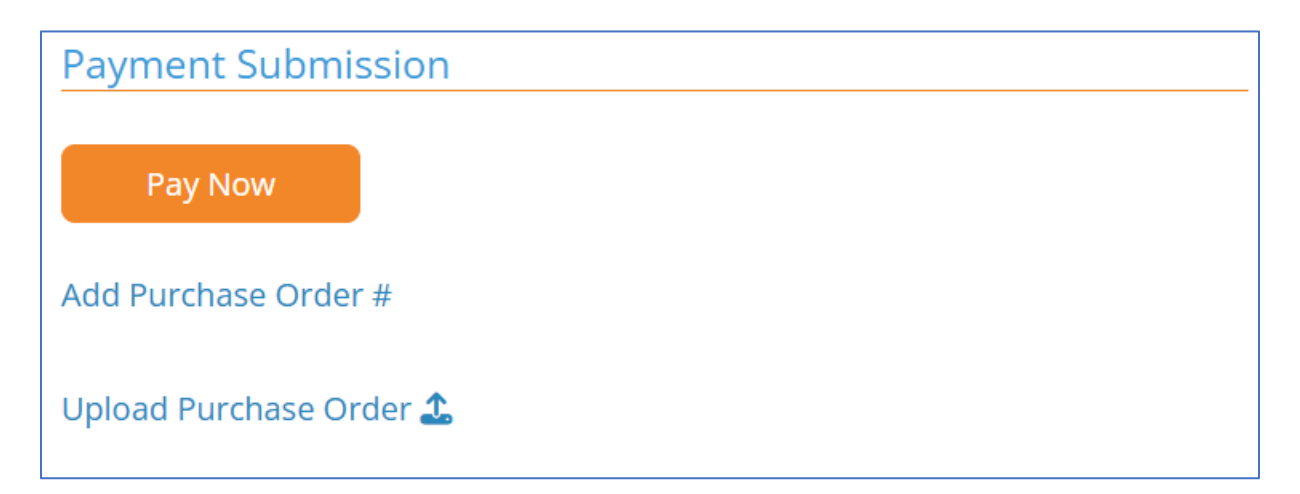

4. Once saved, download a new invoice which now includes your purchase order number by clicking on the PDF icon, and forward the invoice to your purchasing department for payment processing.

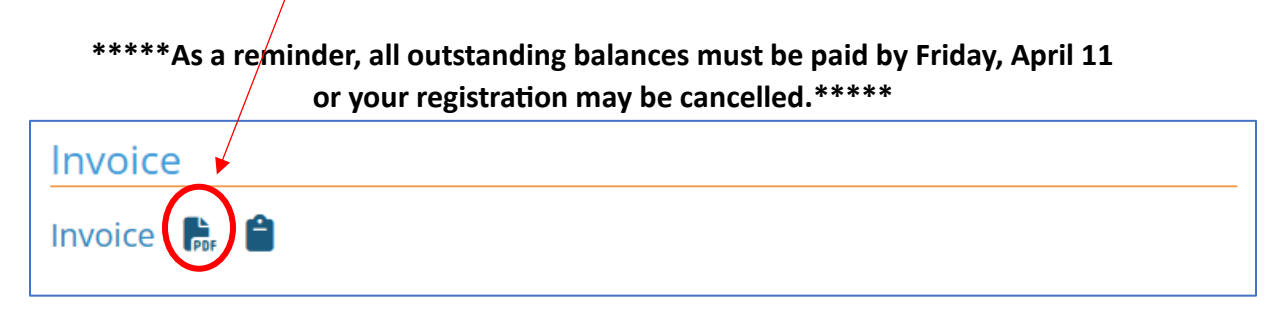

Thank you! If you have any questions, please contact us at <u>calhec@eventpowersupport.com</u>.